## Programy Medyczne: Mój Gabinet, Mój Gabinet Stomatologiczny

Czasami wymieniane przez Paśtwa, w rozmowach telefonicznych i e-mailach, objawy wskazują na uszkodzenie bazy danych. Błąd taki jest stosunkowo łatwy do naprawienia, ale nie za pomocą standardowych narzędzi programu - służą do tego komponenty zamieszczone w folderze POMTECH programu. Jak należy postąpić?

- 1. Na wszelki wypadek skopiować zawartość Foldera DANE do dowolnego innego (np. nowo utworzonego DANE.SAV)
- 2. Z foldera POMTECH skopiować 4 znajdujące się tam pliki (Dane.inf, Make.exe, Scdx2016.dll, Sde2016.dll) do foldera DANE (zawierającego zepsute jak dotąd dane).
- 3. W folderze DANE zaznaczyć wszystkie pliki o rozszerzeniu CDX: np. Badania.cdx, Bmp.cdx ... itp. i USUNĄĆ JE.

Żeby "zobaczyć" rozszerzenia nazw plików należy wyłączyć opcję "Ukryj rozszerzenia plików MS-DOS dla zarejestrowanych typów plików" włączoną domyślnie w Eksploratorze Windows. Z menu "Widok" proszę wybrać polecenie "Opcje", odszukać odpowiednią i wyłączć ją)

4. Uruchomić progam MAKE.EXE znajdujący się w folderze DANE (skopiowany w pkcie 2) - wystarczy kliknąć go podwójnie w Eksploratorze - program sprawdzi dane i utworzy nową poprawną bazę zawierającą poprawne rekordy ze starej bazy. Uwaga! W wypadku znalezienia błędu program zatrzyma się z komunikatem błędu. Należy go zamknąć i ponownie uruchomić. Czasem trzeba to zrobić kilka razy - tyle, ile błędów zostanie wykrytych w starej bazie.

Po poprawnym zakończeniu działania MAKE.EXE baza powinna być gotowa do bezawaryjnej pracy.

Brit s.c. Roman Nahlik